# SOL COUNT クイックマニュアル

正確なセルカウントを実施するために、必ずマニュアルに記載されている手順に従って操作してください。

#### 1. 電源を入れる前に

①本体正面のカートリッジトレーを押して開きます。

②トレー上にカートリッジや異物がないことを確認後、トレーを押して閉じます。

トレー上にカートリッジや異物があると、電源投入後のセンサーチェック時にエラーが発生します。

#### 2. 電源の投入

①本体の左側面にある電源ボタンを3秒以上長押しします。

電源が投入されるとソフトウェアが起動し、センサーチェックが始まります。センサーチェックが終了する と、"PREVIEW"画面になります。

②センサーが正常に機能しているかどうかを確認するために、一度カートリッジトレーの開閉を実施します。 センサーが正常に機能している場合、トレーを開けると画面が明るくなり、閉じると暗くなります。

### 3. サンプルの準備とカートリッジへの添加

①細胞懸濁液を 0.4%トリパンブルー染色液と 1:1 の割合で混合します。 細胞塊が生じないように、ピペッティング等でよく混和してください。

②ピペットを用いて、カートリッジ上のチャンバーにサンプルを 10uL 添加します。 その際のピペットの角度は 45°程度を推奨します。

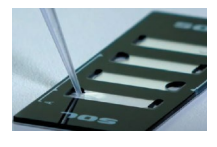

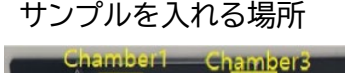

A:Ch1 Chamber 1/Ch2 Chamber 3 B:Ch1 Chamber 4/Ch2 Chamber 3

③サンプル添加後、カートリッジを平らな場所に15秒静置します。

## 4. カウンティング

①カートリッジトレーを押して開きます。押す際に、側面の電源ボタンを押さないように注意してください。
②トレー上に異物がないことを確認して、カートリッジをトレーにセットします。

カートリッジが指紋などで汚れないように、カートリッジの隅を持つようにしてください。

③カートリッジトレーを押して閉じます。

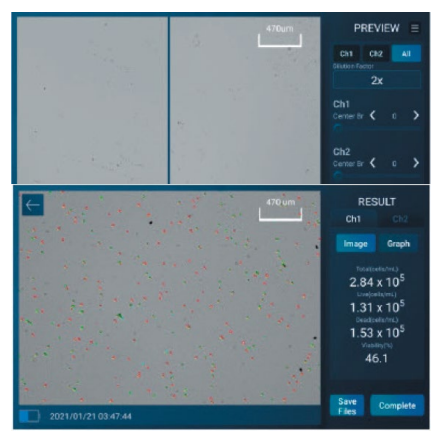

④"PREVIEW"画面で細胞のイメージが表示されていることを確認し ます。

⑤"Cell Counter"ボタンを押します。

⑥約 10 秒後"RESULT"画面に移り、結果が表示されます。

"Graph"ボタンを押すと生存率が円グラフ表示されます。

表示される細胞数はトリパンブルーによる希釈(2倍)を算入した値と なっています。

⑦データを保存しない場合は"Complete"ボタンもしくは"←"ボタンを 押すと"PREVIEW"画面に戻ります。

# 5. データの保存

①"RESULT"画面で"Save Files"ボタンを押します。

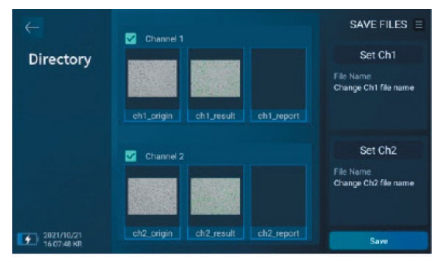

| $\leftarrow$ | 🔯 Channel T                      | SAVE FILES =         |
|--------------|----------------------------------|----------------------|
|              |                                  | Set Ch1              |
|              | Select options                   | ×                    |
|              | - USB                            |                      |
|              | - cloud server                   | Un2                  |
|              |                                  | Change Ch2 file name |
| 16.075       | ch2.prigin ch2.result ch2.report | Save                 |

②保存したいデータを選択します。Channel 横の□に✔を入れるとす べてのデータが保存されます。

データの種類

- ch1(2)\_origin:解析前の画像(JPEG)
- ch1(2)\_result:解析後の画像(JPEG)
- ch1(2)\_report:解析のサマリー(PDF)

③File Name を設定します。

④"Save"ボタンを押すと保存場所の選択画面が表示されます。

- ⑤USB もしくは cloud server を選択します。
  - USB ポートは本体背面にあります。
  - Cloud server はインターネット接続時にのみ可能です。また、別途 手続きが必要です。
- ⑥"Complete"ボタンもしくは"←"ボタンを押すと"PREVIEW"画面 に戻ります。